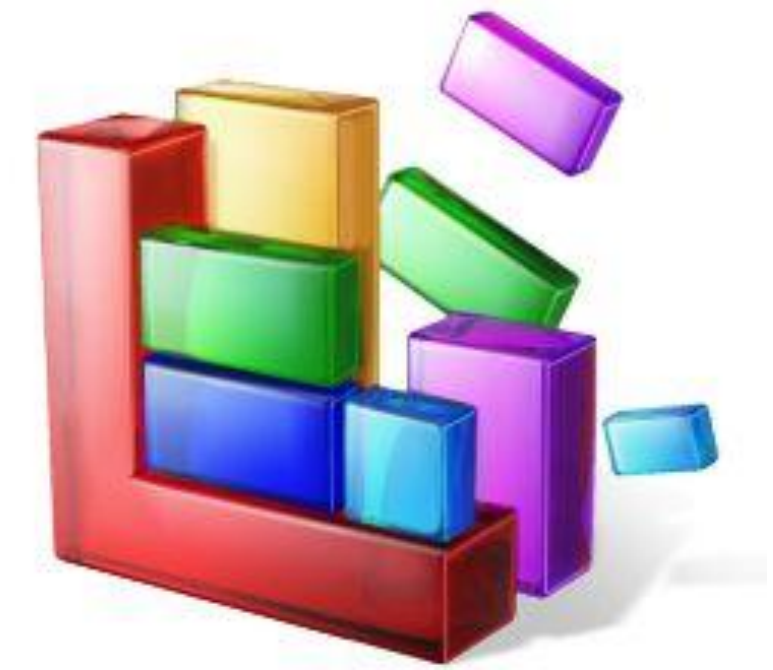

могут привести к краху операционной системы.

Реестр – это база данных, в которой хранятся сведения о настройках и конфигурации компьютера, операционной системы и установленных программ. Производить любые действия с реестром нужно очень аккуратно! <u>Необдуманные шаманства в этой области</u>

# Программа CCleaner

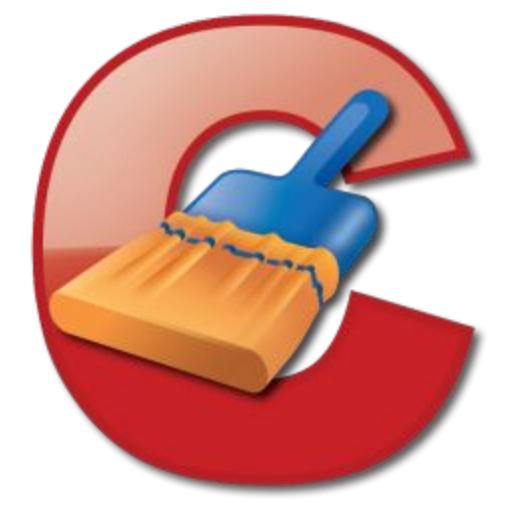

Это бесплатная программа для отчистки реестра от мусора и различных файлов такого рода.

#### Piriform CCleaner

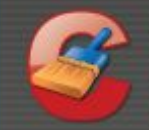

#### CCleaner.com v2.17.853

MS Windows XP Professional SP2 AMD Turion 64 X2 Mobile Technology TL-62, 127MB RAM, VirtualBox Graphics Adapter

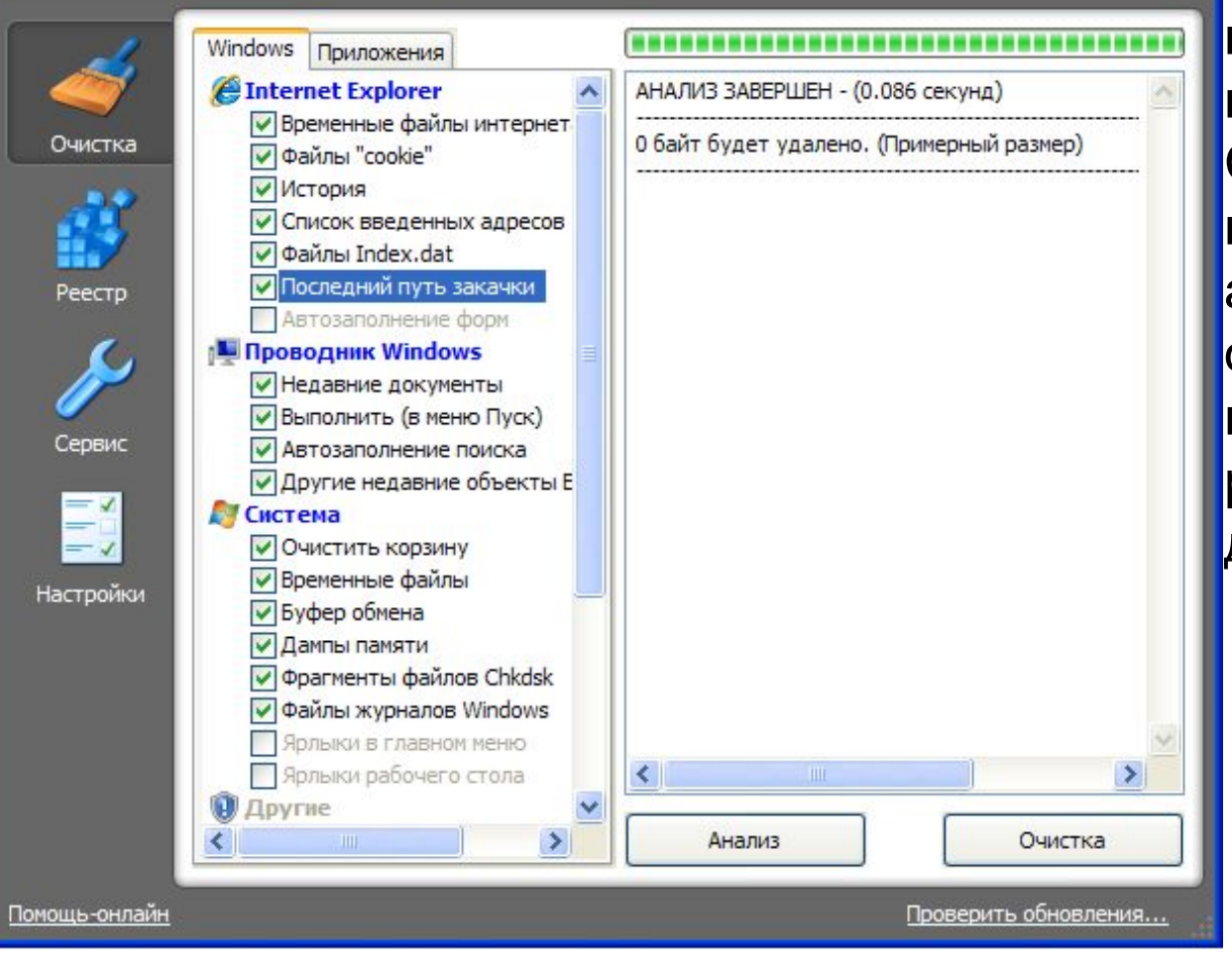

Интерфейс CCleaner интуитивно понятен и продуман до мелочей. Слева вам предлагается выбрать объекты для анализа и последующей очистки, а справа вы может наблюдать за результатами данных действий.

Прежде всего, займемся уборкой. За удаление лишних файлов и настроек отвечает раздел «Очистка». Здесь вы можете удалить ненужные элементы браузера, Проводника и самой системы Windows и т.п.

Обращаем ваше внимание, что элементы Windows, удаление которых затрагивает важные настройки операционной системы, выделены серым цветом. При выборе таких элементов вы будете получать уведомления от CCleaner.

## Piriform CCleaner

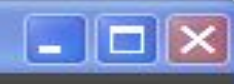

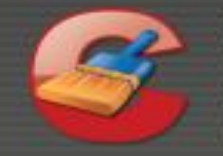

# CCleaner.com v2.17.853

MS Windows XP Professional SP2 AMD Turion 64 X2 Mobile Technology TL-62, 127MB RAM, VirtualBox Graphics Adapter

| d.        | Windows Приложения                                                                                                    |                                                     |
|-----------|----------------------------------------------------------------------------------------------------|-----------------------------------------------------|
|           | Недавние документы                                                                                                    | АНАЛИЗ ЗАВЕРШЕН - (0.086 секунд)                    |
| Очистка   | <ul> <li>Выполнить (в меню Пуск)</li> <li>Автозаполнение поиска</li> <li>Другие недавние объекты Е</li> <li>Система</li> <li>Очистить корзину</li> <li>Временные файлы</li> </ul>                       | 0 байт будет удалено. (Примерный размер)            |
| Сервис    | ССleaner<br>ВНИМАНИЕ "Кэш размерс<br>Произойдет сброс настр<br>ОК                                                                                                    | ов/положений окон"<br>роек вида Проводника Windows. |
| Настройки | Кэш очере ности меню<br>Кэш уледомлений из трея<br>Кэш размеров/положений ок<br>История помощи пользовате<br>Файлы журналов IIS<br>Деинсталляторы пакетов ис<br>Другие файлы и папки<br>Wipe Free Space | Кализ Очистка                                       |

Внимательно читайте всё, что пишет программа, и подумайте 7 раз, прежде чем удалять такие объекты. Много места данная процедура на жестком диске не освободит, зато комфортность работы в Windows может пострадать.

После того, как вы отметили галочками всё, что хотите подчистить, нажмите кнопку «Анализ». CCleaner выдаст результат сканирования отмеченных объектов с указанием количества освобождаемого места и списка файлов для удаления.

Для удаления найденных объектов нажмите кнопку «Очистка» и

| Separation Coleaner                                                                                                    |                                                                                                    | - 7 🛛                                                                                                    |
|----------------------------------------------------------------------------------------------------|----------------------------------------------------------------------------------------------------|----------------------------------------------------------------------------------------------------|
| CCleaner.com v2.17.853<br>MS Windows XP Professional SP2<br>AMD Turion 64 X2 Mobile Technology TL-62, 127                                                                                                    | MB RAM, VirtualBox Graphics Adapter                                                                                                    | ٥                                                                                                    |
| Windows Приложения<br>Приложения                                                                                                    | АНАЛИЗ ЗАВЕРШЕН - (0, 381 секунд)                                                                                                    |                                                                                                    |
|                                                                                                    | 49,6Мб будет удалено. (Примерный размер)                                                                                                    |                                                                                                    |
| <ul> <li>✓ Фаилы сооке</li> <li>✓ История</li> <li>✓ Список введенных адресов</li> </ul>                                                                                                    | Сведения об удаляемых файлах (Файлы еще не удалялись)                                                                                                    | =                                                                                                    |
| <ul> <li>Файлы Index.dat</li> <li>Файлы Index.dat</li> <li>Последний путь закачки</li> <li>Автозаполнение форм</li> <li>Проводник Windows</li> <li>Недавние документы</li> <li>Выполнить (в меню Пуск)</li> <li>Автозаполнение поиска</li> <li>Другие недавние объекты Е</li> <li>Система</li> <li>Очистить корзину</li> <li>Временные файлы</li> <li>Буфер обмена</li> <li>Дампы памяти</li> <li>Файлы хурналов Windows</li> <li>Ярлыки в главном меню</li> <li>Ярлыки в главном меню</li> <li>Ярлыки в главном меню</li> <li>Ярлыки рабочего стола</li> <li>Другие</li> <li>Устаревшие выборки</li> <li>Кэш очередности меню</li> <li>Кэш очередности меню</li> </ul> | Временные файлы IE (82 файлов) 3,22М6<br>C:\Documents and Settings\user1\Local Settings\History\History.IE5\MSHist012009021620090223\u00e7\u00e7\u0e7\u | 32,00K6<br>32,00K6<br>32,00K6<br>32,00K6<br>1t.IE5\inde<br>)90216200<br>)90223200<br>)90302200<br>)90311200 |
|                                                                                                    | Анализ                                                                                                    | чистка                                                                                                    |
| Помошь-онлайн                                                                                                    | Поверить о                                                                                                    | бновления                                                                                                   |

• Помимо очистки диска CCleaner умеет проверять и исправлять ошибки в реестре Windows.

При работе с реестром действует принцип: если сомневаешься, то лучше не делай.

Однако проанализировать, какие же ошибки притаились в peectpe Windows, и проверить его целостность вполне безвредно для операционной системы. Поэтому перейдем в раздел «Реестр», отметим все пункты на предмет проверки целостности и нажмем на кнопочку «Поиск проблем».

 Для исправления найденных ошибок реестра нажмите кнопку «Исправить». Исправлять можно не все ошибки, а выборочно. Для этого снимите галочку в поле «Проблема», а затем отметьте те из найденных проблем, которые вы хотите исправить.

### Piriform CCleaner

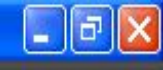

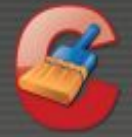

## CCleaner.com v2.17.853

MS Windows XP Professional SP2 AMD Turion 64 X2 Mobile Technology TL-62, 127MB RAM, VirtualBox Graphics Adapter

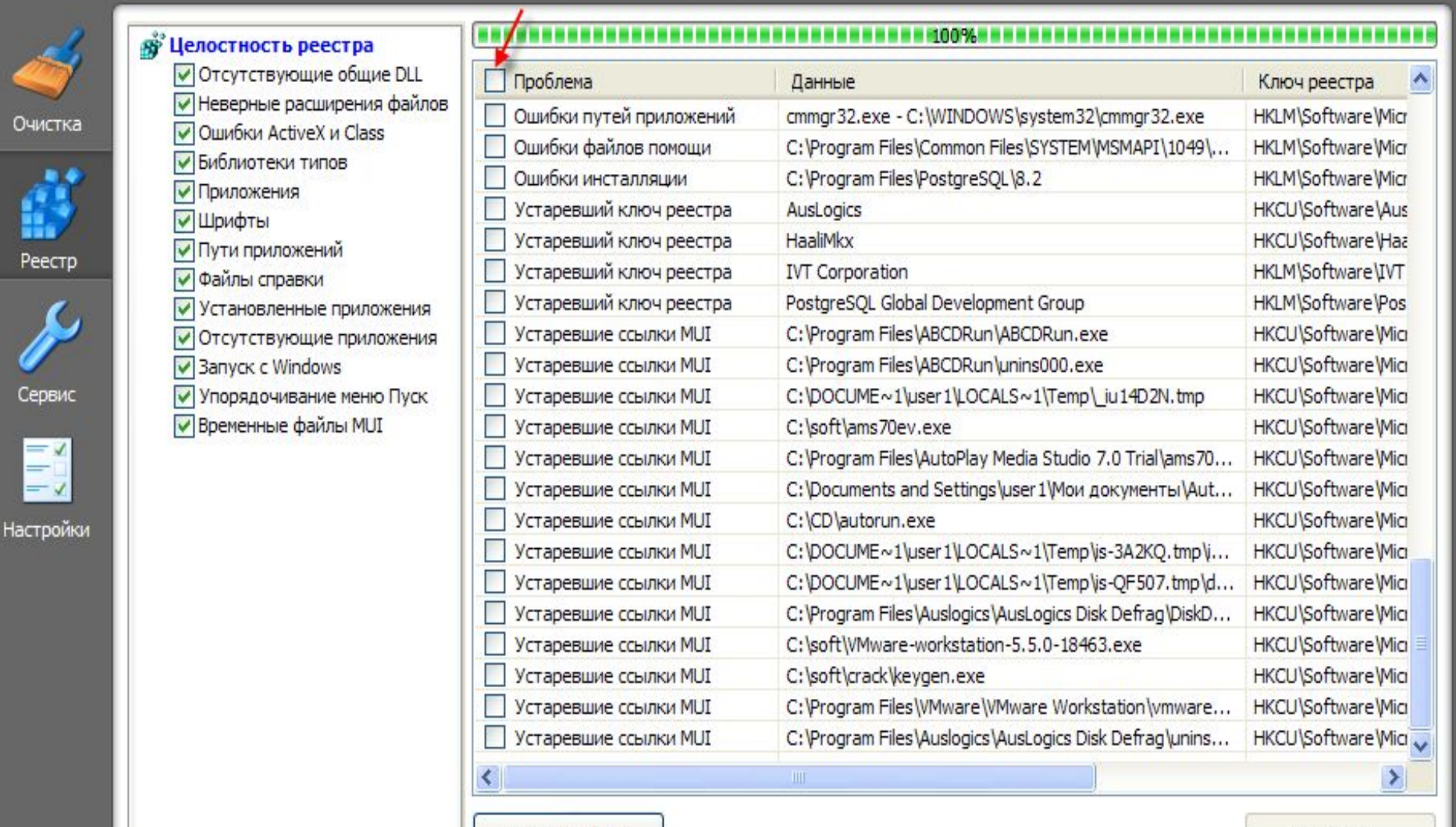

Поиск проблем

Помощь-онлайн

Исправить...

Помимо очистки диска и реестра CCleaner поможет вам удалить ненужные программы и элементы автозагрузки. Для этого служит раздел «Сервис». Чтобы удалить программу нажмите соответствующую кнопку и внимательно изучите список установленных на вашем ПК программ. Найдя ненужную, выделите её в списке нажмите «Деинсталляция». Программа будет удалена с компьютера по всем правилам. Затем можно найти и удалить вторую нужную программу и т.д. по порядку.

|                                          | Улаление     | V                                                                                                    |                                           |
|------------------------------------------|--------------|----------------------------------------------------------------------------------------------------|-------------------------------------------|
| Очистка<br>Реестр<br>Сервис<br>Настройки | Автозагрузка | Установленные программы<br>ACDSee 4.0.1 Power Pack Suite<br>CCleaner (remove only)<br>EDraw Network Diagrammer 2.6<br>K-Lite Codec Pack 4.0.0 (Full)<br>Microsoft Office - профессиональный выпуск версии 2003<br>Microsoft Visual C++ 2005 Redistributable<br>PostgreSQL 8.3<br>SnagIt 8<br>Sun xVM VirtualBox Guest Additions 2.1.0<br>Архиватор WinRAR | Деинсталляция<br>Переименовать<br>Удалить |

Нажав кнопку «Автозагрузка» в этом же окошке вы увидите список программ из автозагрузки, т.е. которые автоматически загружаются вместе с операционной системой Windows. Чем больше программ в этом списке, тем дольше будет загружаться ОС.

| aner.com v2 17                                 |                                                                                       |                                                                                                    |                                                                                                    |                                                                                                    |                                                                                                    |  |  |
|------------------------------------------------|---------------------------------------------------------------------------------------|----------------------------------------------------------------------------------------------------|----------------------------------------------------------------------------------------------------|----------------------------------------------------------------------------------------------------|----------------------------------------------------------------------------------------------------|--|--|
| ows XP Professional S<br>ion 64 X2 Mobile Tech | 7.853<br>:P2<br>nology TL-62,                                                         | 127MB RAM,                                                                                                    | , VirtualBox Graț                                                                                                    | ohics Adapter                                                                                                    | Ò                                                                                                    |  |  |
| Удаление программ Автозагрузка                 |                                                                                       |                                                                                                    |                                                                                                    |                                                                                                    |                                                                                                    |  |  |
| Автозагрузка                                   | Включено                                                                              | Ключ                                                                                                    | Программа                                                                                                    | Файл                                                                                                    |                                                                                                    |  |  |
| io rosar pysika                                | Ла                                                                                    | HKCU:Run                                                                                                    | CTEMON, EXE                                                                                                    | C:\WINDOWS\system32\ctfmon.exe                                                                                                    |                                                                                                    |  |  |
|                                                | Выключи                                                                               | HKLM:Run                                                                                                    | VBoxTray                                                                                                    | C:\WINDOWS\system32\VBoxTray.exe                                                                                                    |                                                                                                    |  |  |
|                                                | оws XP Professional S<br>on 64 X2 Mobile Tech<br>Удаление<br>программ<br>Автозагрузка | оws XP Professional SP2<br>оп 64 X2 Mobile Technology TL-62,<br>Удаление<br>программ<br>Автозагрузка<br>Включено<br>Да<br>Да<br>Выключи | оws XP Professional SP2<br>оп 64 X2 Mobile Technology TL-62, 127МВ RAM,<br>Удаление<br>программ<br>Автозагрузка<br>Включено Ключ<br>Да НКСШ:Run<br>Да НКСШ:Run<br>Выключить | оws XP Professional SP2<br>on 64 X2 Mobile Technology TL-62, 127MB RAM, VirtualBox Grap<br>Удаление<br>программ<br>Автозагрузка<br>Включено Ключ Программа<br>Ла НКСЦ:Run CTEMON.EXE<br>Да НКLM:Run VBoxTray<br>Выключить Удалить | ои S XP Professional SP2<br>on 64 X 2 Mobile Technology TL-62, 127MB RAM, VirtualBox Graphics Adapter<br>Удаление<br>программ<br>Автозагрузка<br>Включено Ключ Программа Файл<br>Ла НКСU:Run CTEMON.EXE C:\WINDOWS\system32\cfmon.exe<br>Да НКLM:Run VBoxTray C:\WINDOWS\system32\VBoxTray.exe<br>Выключить Удалить |  |  |

Чтобы отключить элемент автозагрузки выделите его в списке и нажмите кнопку «Выключить». В отличие от нее кнопка «Удалить» позволяет удалить элемент из автозагрузки навсегда. При следующей загрузке Windows отключенная программа перестанет загружаться автоматически вместе с системой. Если данное действие вызовет какие-либо неприятные последствия, вы всегда сможете вернуть всё обратно: выделите отключенный элемент автозагрузки и щелкните «Включить». Хотим предупредить, что управлять автозагрузкой нужно аккуратно. Здесь действует уже знакомое вам правило: не уверен – не удаляй!

Надеемся, вы поняли, что поддерживать Windows в чистоте необходимо. Главное – не переусердствовать и не удалить чтолибо лишнее =)